# 공공의료기관 현황 정보 등록 매뉴얼

# 2022. 2

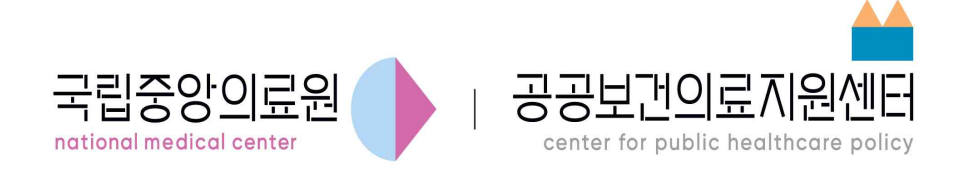

# 목 차

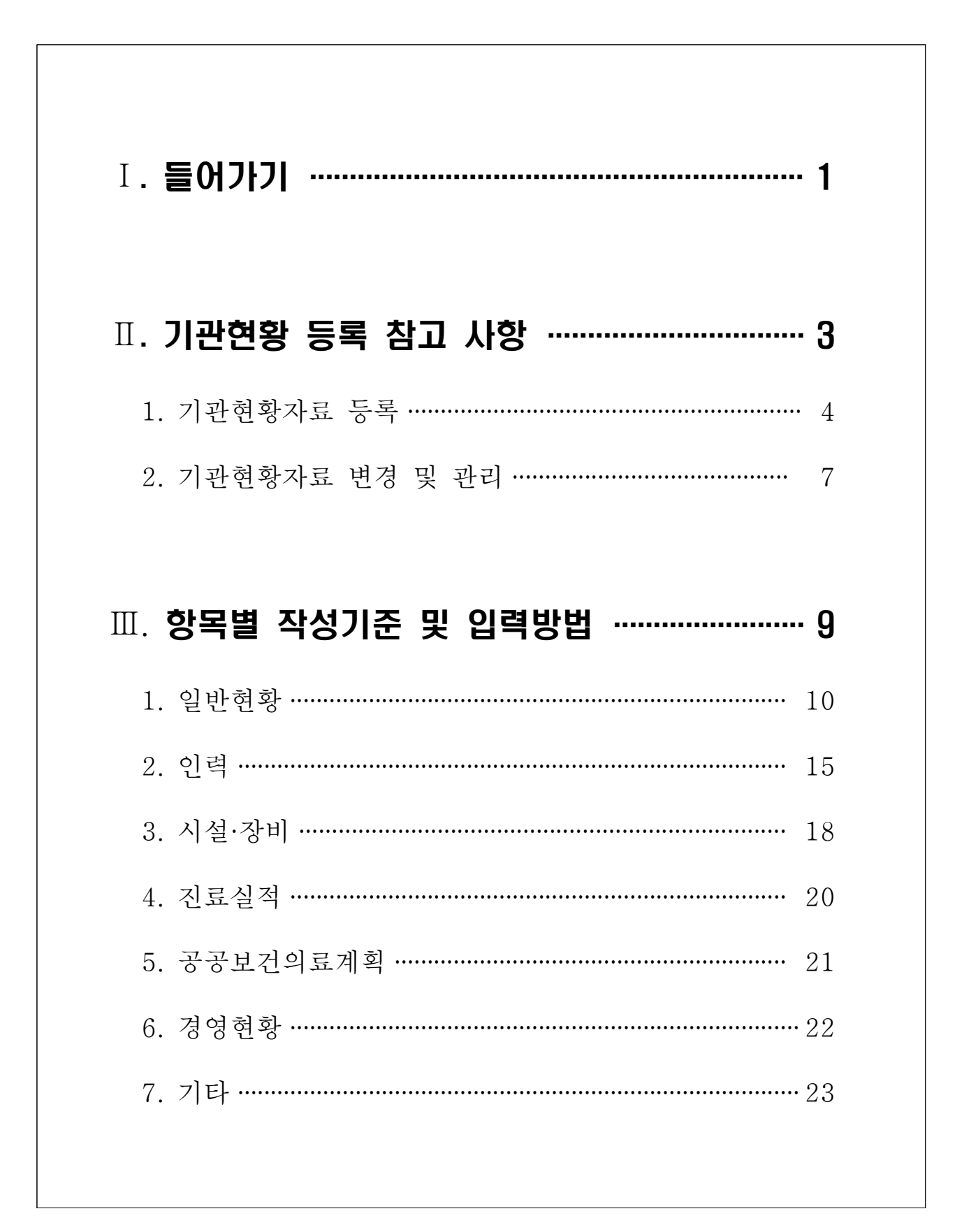

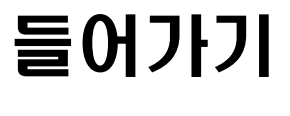

D

공공의료기관 현황정보 입력 매뉴얼 🔳 🔳

목적

 이 매뉴얼은 공공보건의료계획과 관련하여 기관현황정보를 입력함에 있어 작성방법 및 현황정보와 관련된 세부사항의 기준을 정하고, 공공의료기관 관리자의 편의를 제공함을 목적으로 함

### ② 매뉴얼 업데이트 내용

- 기관 현황 자료 등록 참고 사항 업데이트
- 항목별 작성기준 일부 업데이트

| 페이지 | 변경내용                         |
|-----|------------------------------|
| 7p  | 음영처리된부분은 건강보험심사평가원 자료로 기 등록됨 |
| 8p  | 자료등록 유의사항 추가 설명              |
| 16p | 직종별 근무년수 기준 시점 설명 추가         |
|     |                              |

# Ⅱ Ⅱ 기관현황 등록 참고 사항

공공의료기관 현황정보 입력 매뉴얼 🔳

#### 1 기관현황자료 등록

○ 공공보건의료지원센터의 공공의료포탈시스템 <u>www.ppm.or.kr</u> 에서 발급한 입력담당자 ID로 접속

○ 접속 후 아래와 같이 '비밀번호를 변경해주세요' 라는 안내창이 뜨는 경우,

|        |             | 1           |         |            |                   |
|--------|-------------|-------------|---------|------------|-------------------|
|        |             |             | 웹 페이지 [ | 페시지        | ×                 |
|        | 국립중앙의료원 공공보 | 1건의료지원센터에 S | 2신것을 환영 | 비밀번호를 변경해격 | 주세 <mark>요</mark> |
|        |             |             |         |            |                   |
|        |             |             |         |            | 박인 👘              |
| hos101 |             |             |         | 101        |                   |
| P      |             |             |         | TAI        |                   |

- 즉시 상단 우측의 이름을 클릭하여 회원 정보 관리 화면에서 비밀번호를 변경

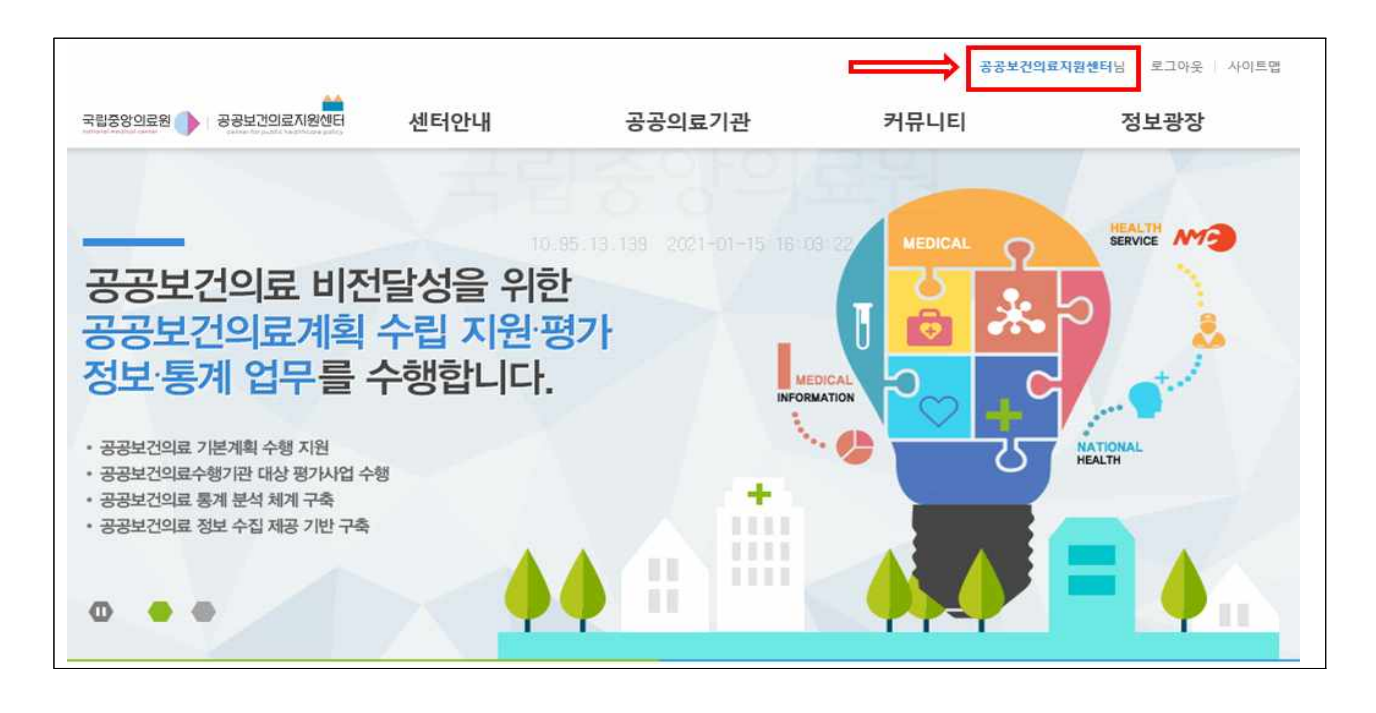

- 붉은 테두리부분 클릭하고 회원정보관리에서 비밀번호 변경

| 회원정보관       | 리                                              |  |
|-------------|------------------------------------------------|--|
| 이름          | guest80                                        |  |
| 성별<br>생년월일  |                                                |  |
| 아이디         | guest80                                        |  |
| 비밀번호        | ●●●●●●●●<br>- 6~16자 영문 대 소문자, 숫자, 특수문자를 사용하세요. |  |
| 비밀번호<br>재확인 | •••••                                          |  |

- 비밀번호는 영문, 숫자, 특수문자를 모두 사용하여야 함

○ 담당자 정보 변경을 모두 마친 후 기관정보등록 수행

- 상단메뉴 중 공공의료기관 > 기관정보관리 > 기관정보조회 및 등록 클릭

|                      |                                                                                                    |                                                                                                    | 공공보건의료지원센터님   로그아웃   사이트맵                     |                                                           |                  |  |
|----------------------|----------------------------------------------------------------------------------------------------|----------------------------------------------------------------------------------------------------|-----------------------------------------------|-----------------------------------------------------------|------------------|--|
| 국립중앙의료원 🌗 공공보간의료지원센터 | 센터안내                                                                                                    | 공공의료기관                                                                                             | 커뮤니티                                          | 정보광장                                                      |                  |  |
|                      | 센터소개<br>- 소개말<br>- 센터연혁<br>- 관리연혁<br>- 오시는길<br><b>정책사업 안내</b><br>- 정책기획<br>- 정박/원<br>- 정보통계<br>- 사업지원<br>- 강화지원 | 의료기관 Map<br>의료기관정보<br>95.1: 기관별정보비교<br>기관정보관리<br>- 기관정보관리<br>- 기관정보관리<br>- 기관정보관회 및 등록<br>- 기관정보변경 | 정책기획<br>평가운영<br>정보통계<br>사업지원<br>강화지원<br>연계질향상 | 공지사항<br>보도자료<br>연구보고서<br>Insight & 통계집<br>공공데이터 개방<br>FAQ | +<br>0<br>-<br>f |  |

#### - 기관정보등록 탭을 클릭

|                                 |                                                                |                                                                     | 공공보건                  | <mark>의료지원센터</mark> 님 로그아웃 사이트 |
|---------------------------------|----------------------------------------------------------------|---------------------------------------------------------------------|-----------------------|--------------------------------|
| 월중앙의료원 🌗 공공보건의료지원센터             | 센터안내                                                           | 공공의료기관                                                              | 커뮤니티                  | 정보광장                           |
|                                 |                                                                |                                                                     | 😭 > 공공의료기관 > 기        | [관정보관리 > 기관정보조회 및 등            |
| 공공의료기관                          | 기관정보조회 및                                                       | L 등록                                                                |                       |                                |
|                                 | 기준시점별 정보보기                                                     | 기관정보등록                                                              |                       |                                |
| 의료기관 Map                        | 국립중앙의료원 년                                                      | 도 2019년 🔽                                                           |                       | 전체출력                           |
| 의료기관정보 🔻                        |                                                                |                                                                     |                       | 정보병경 및 요청                      |
| 기관정보관리                          |                                                                |                                                                     |                       | 0-20 - 0                       |
| ·기관정보알림<br>· <u>기관정보조회 및 등록</u> | 🔷 일반현황                                                         |                                                                     |                       | $\wedge$                       |
| , 기관정보변경                        | 1958. 11. 스칸디<br>1968. 10. 정부이<br>2000. 01. 책임<br>2001. 11 주말을 | 니나비아 3국(덴마크, 노르웨이, 스웨틴<br>세서 운영권 인수<br>운영기관 지정(행정자치부)<br>2-금이류세터 개소 | <sup>1)</sup> 지원으로 개원 |                                |

- 기관정보 작성 시작

|                                              |            |            | 공공보건의          | <mark>!료지원센터</mark> 님   로그아웃   사이트맵 |
|----------------------------------------------|------------|------------|----------------|-------------------------------------|
| 국립중앙의료원 () 공공보건의료지원센터                        | 센터안내       | 공공의료기관     | 커뮤니티           | 정보광장                                |
|                                              |            |            | 🔦 > 공공의료기관 > 기 | 관정보관리 > 기관정보조회 및 등록                 |
| 공공의료기관                                       | 기관정보조회 및   | l 등록       |                |                                     |
|                                              | 기준시점별 정보보기 | 기관정보등록     |                |                                     |
| 의료기관 Map                                     | 국립중앙의료원 년  | 도 선택하세요. 🗸 | 0              | 이전정보 불러오기                           |
| 의료기관정보 🔻                                     |            |            |                |                                     |
| 기관정보관리                                       |            |            | 9-             | 월 <b>시지</b> 경 등인표정                  |
| • 기관정보알림<br>• <u>기관정보조희 및 등록</u><br>• 기관정보변경 | ○ 일반현황     |            |                | (4)^                                |
|                                              | សង         |            |                | ^                                   |

- ① 해당 년도 선택
- ② "이전내용 불러오기" 클릭하여 이전년도일반현황의 연혁, 비전 등을 불러오고 입력 가능한 모든 칸에 정보 등록

④ 입력가능한 모든 현황정보를 기재 후 승인요청

|                       |                                                |                                 |              |                       |                                 | 공공보                                          | 건의료지원센터님                  | · 로그아웃 · 사이 | 트앱 |
|-----------------------|------------------------------------------------|---------------------------------|--------------|-----------------------|---------------------------------|----------------------------------------------|---------------------------|-------------|----|
| 양의로왕 🌗 공공보건의로지원센터     | 센터                                             | 안내                              | 공공의          | 료기관                   | 7-                              | 뮤니티                                          | 1                         | 정보광장        |    |
|                       |                                                |                                 |              |                       | * 1                             | 공공의료기관 >                                     | 기관청보관리 :                  | 기관광보조회 및 (  | 등록 |
| 공공의료기관                | 기관정!                                           | 보조회 및                           | 등록           |                       |                                 |                                              |                           |             |    |
|                       | 기준시점별                                          | 별 정보보기                          | 기관정보등록       |                       |                                 |                                              |                           |             |    |
| [료기관 Map              | 🗛 국립중임                                         | 년이 <b>금</b> 윍 년1                | 서택하세요        |                       |                                 |                                              | 0                         | 전정보 불러오기    |    |
| l료기관정보 +              | 1800                                           |                                 | E date inter |                       |                                 |                                              |                           | A0104       |    |
| 관정보관리 *               |                                                |                                 |              |                       |                                 |                                              | 8443                      | P. S. T. S. |    |
| [관정보알림<br>[관정보조회 및 등록 | ○ 일년                                           | 만현황                             |              |                       |                                 |                                              |                           | ~           |    |
| 1관정보변경                | 여행                                             |                                 |              |                       |                                 |                                              |                           |             | ^  |
|                       | 1                                              |                                 |              |                       |                                 |                                              |                           |             |    |
|                       |                                                |                                 |              |                       |                                 |                                              |                           |             | ~  |
|                       | 비전                                             |                                 |              |                       |                                 |                                              |                           |             | 2  |
|                       | 비전<br>관리감동부처                                   |                                 |              |                       | 근거 법령                           |                                              |                           |             | 0  |
|                       | 비전<br>관리감독부처<br>(지자체)                          |                                 |              |                       | 근거 법령<br>근거 조례                  |                                              |                           |             | ×  |
|                       | 비전<br>관리감독부처<br>(지자체)<br>성립 형태                 | 선택하세요.                          |              | V                     | 근거 법령<br>근거 조례<br>운영 형태         | 선택하세요[ <b>&gt;</b> ]                         | - 누덕 기란<br>(위탁일 경우)       |             |    |
|                       | 비전<br>관리감독부저<br>(지자체)<br>설립 형태<br>병원종별         | 선택하세요.<br>선택하세요.<br>선택하세요.<br>오 | 간호등급         | ·           선택하세요.··· | 근거 법령<br>근거 조례<br>운영 형태<br>응급지정 | 선택하세요[ <b>&gt;</b> ]<br>선택하세요[ <b>&gt;</b> ] | 구박 기준<br>(위탁일 경우)<br>수런지정 | 선택하세요. 🕚    |    |
|                       | 비전<br>판리감독부저<br>(지자제)<br>설립 형태<br>병원종별<br>건락규모 | 선택하세요.<br>선택하세요.[¥]             | 간호등급         | (선택하세요.)<br>전택하세요.)   | 근거 법령<br>근거 조례<br>운영 형태<br>응급지정 | 선택하세요[V]<br>선택하세요[V]<br>전체                   | 구박 기관<br>(위탁일 경우)<br>수련지정 | 선택하세요. [1   |    |

- 음영처리된부분은 건강보험심사평가원 자료로 기 등록됨

#### ※ 자료 업로드 시 유의사항

- 증빙서류\*가 없을 경우, "제출", "승인" 되지 않으므로 필히 첨부 할 것
  - \* 증빙서류 : 병원에서 공식적으로 사용하는 증빙서류 또는 내부적으로 사용하고 있는 입력정보를 증빙할 수 있는 모든서류 가능
- 첨부파일명 : "지표명".확장자
- \* 증빙하고자 하는 지표별로 파일을 구분하여 제출할 것
- 첨부파일이 많은 경우, 압축파일로 압축하여 제출할 것
- \* 예) 일반현황.zip 파일 안에, 아래 파일들을 압축하여 제출 1. 허가병상수(접수증).jpg, 1. 허가병상수(변경내역).xlsx 2. 특정진료분야.jpg .연평균이직률.hwp ..
- 첨부파일 용량 제한 : 100Mb 이하
- 네트워크 장애등으로 인한 파일업로드 지연으로 "페이지를 찾을 수 없다"는
   메시지 출력 시 잠시 후 시도

## 2 기관현황자료 변경 및 관리

- 기 등록된 심평원 출처 정보 등을 확인하고 변경사항 발견 시 수시로 업데이트 요망
  - \* 해당 절차는 '기관정보등록'에서 현황정보 승인 요청을 마친 후 진행

|                       |                                                                 |                                                          | 공공보                   | 건의료지원센터님 로그아웃 사이트앱               |
|-----------------------|-----------------------------------------------------------------|----------------------------------------------------------|-----------------------|----------------------------------|
| 국립중앙의료원 () 공공보건의료지원센터 | 센터안내                                                            | 공공의료기관                                                   | 커뮤니티                  | 정보광장                             |
|                       | <b>센터소개</b><br>- 소개달<br>- 센터연력<br>- 조직도<br>- 오시는길               | <b>의료기관 Map</b><br><b>의료기관정보</b><br>- 기관별정보<br>- 기관별정보비교 | 정책기획<br>평가운영<br>정보통계  | 공지사항<br>보도자료<br>연구보고서            |
|                       | <b>정책사업 안내</b><br>- 정책기획<br>- 평가운영<br>- 정보유<br>- 사업지원<br>- 강화지원 | 기관정보관리<br>- 기관정보알림<br>- 기관정보전히 및<br>- 기관정보변경             | 사업지원<br>강화지원<br>연계질향상 | Insight & 통계집<br>공공데이터 개방<br>FAQ |

- 공공의료기관 > 기관정보관리 > 기관정보변경 클릭

○ 변경 요청 시 해당 내용을 증빙할 수 있는 자료를 첨부파일로 올릴 것

| 공공의료기관                                       | 막   | 기관성보면경                  |                   |          |         |           |
|----------------------------------------------|-----|-------------------------|-------------------|----------|---------|-----------|
|                                              | -11 | 일반현황 인력                 | 시설·장비 진료실적        | 공공보건의료계획 | 경영현황 오/ | 시는길       |
| 의료기관 Map                                     |     | 14 C 201514             |                   |          |         |           |
| 의료기관정보                                       | ~   |                         | <u>이 기준지임 보</u>   |          |         |           |
| 기관정보관리                                       |     | ● 국립중앙의료원               |                   |          |         | 변경요청      |
| • 기관정보알림<br>• 기관정보조회 및 등록<br>• <u>기관정보변경</u> |     |                         | 입원(연인원)           | 외래(연인원   | ) 수     | 술건수(전신마취) |
|                                              |     | 건강보험                    | 57,793            | 192,934  |         | 1,025     |
|                                              |     | 의료급여                    | 31,185            | 63,587   |         | 296       |
|                                              |     | <u>7[Et10)</u>          | 3,827             | 26,462   |         | 59        |
|                                              |     | 71                      | 92,805            | 282,983  |         | 1,380     |
|                                              |     | 1         첨부파일          |                   | 찾아보기     | 삭제 ×    |           |
|                                              |     | 10) 기타는 산재, 보훈, 자동차     | 보험, 외국인을 합한 연인원 및 | 수술건수로 기재 |         |           |
|                                              |     | ※ <u>오</u> 텐시역 테누리로 표시된 | 영역은 의료기관별 성보에 공개  | 되지 않습니다. |         |           |
|                                              | 2   | • 변경이력                  |                   |          |         |           |
|                                              |     | 순번 구분                   | 요청자 처             | 리자 변경요청일 | 승인여부    | 승인/거부일    |
|                                              |     |                         |                   |          |         |           |

① 변경내용 적용 후 증빙서류 첨부 필수

\* 첨부파일 미등록 시 변경요청 불가능

\* 변경 내역 있을 시 아래 두 가지 자료 모두 첨부파일로 제출할 것

- 자료 변경 신청 접수증

- 변경 신청 확인 내역(현황 변경신청 접수 내역 확인 파일)

| ■ 민원접수확인<br>◎ 귀 기관이 제출한 | 민원이 등록되었습니다.     |         |                | 포 물 집 수 번 효 : 201<br>요 양 기 관 명 :<br>개 설 자 : 보건<br>주 소 : | 현황변경신청 - 기타인<br><sup>7011000000</sup><br><sup>3,31932</sup> | 日日       |
|-------------------------|------------------|---------|----------------|---------------------------------------------------------|-------------------------------------------------------------|----------|
| 인원봉류<br>기과며최            | 기타의료인덕 전고        |         |                | 인력구분                                                    | 변경후 인원                                                      | 적용일자     |
| 포털전수변호                  | 201701100        |         |                | 050. 간효사계                                               |                                                             | 20161231 |
| 접수일시                    | 2017-03-28 17:13 |         |                | 051. 간호사                                                |                                                             | 20161231 |
| 접수자(대표자)                | (보건복지부장관)        |         |                | 052. 가장전문간호사                                            |                                                             |          |
| 첨부서류제출                  | 첨부서류 없음          |         |                | 053. 보건전문간호사                                            |                                                             |          |
| 민원접수기관                  | 건강보험심사평가원        |         |                | 054. 마취전문간호사                                            |                                                             |          |
| 문의                      | 전화번호 1644-2000   | 팩스번호    | 02-6711-8403~7 | 055. 정신전문간호사                                            |                                                             |          |
|                         |                  |         |                | 060. 간호조무사                                              |                                                             | 20161231 |
|                         |                  |         |                | 080. 영상병리사                                              | 1                                                           | 20161231 |
|                         |                  |         |                | 090. 방사선사                                               |                                                             | 20161231 |
|                         |                  |         |                | 120. 치과기곱사                                              |                                                             |          |
|                         | 접수니              | #역확인 접수 | ·증출력 닫기        | 130. 지과위해사                                              |                                                             |          |
|                         |                  |         |                | 140. 의무기룩사                                              |                                                             |          |
|                         |                  |         |                | 150. 동위원소취급자(일반)                                        |                                                             |          |
|                         |                  |         |                |                                                         | 1/2                                                         |          |

② 변경 신청한 내용과 진행 상태는 변경이력에서 확인 가능

#### ③ 각 공공의료기관 유의사항

- 기관별 경영정보는 각 공공의료기관의 책임 하에 작성되는 만큼 입력 자료에
   오류가 없도록 품질관리 철저
- 대내외 요구사항에 맞추어 현황정보를 제공할 때에 반복적으로 자료를 요청
   하는 번거로움이 없도록 자료의 정확성, 내용의 충실도를 체크
- 담당자 변경 시 필히 홈페이지에 기관정보 수정하고 센터에 확인 요함

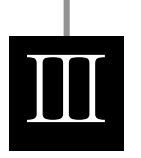

# 항목별 작성기준 및 입력방법

공공의료기관 현황정보 입력 매뉴얼 🔳

#### 1 일반현황

#### 1-1. 연혁

 기관 설립 이후의 상호의 변경 등 중요한 경영상 변경내역을 중심으로 일자와 함께 해당내용을 간단히 기술(10항목 이내 권장)

#### 1-2. 비전

설립취지 및 근거법령이 기관에 부여하고 있는 공적 임무를 고려하여, 기관이
 추구하고 있는 목표를 간단히 기술(30자 내외)

#### 1-3. 관리감독부처(지자체)

• 관계 행정기관을 기입

#### 1-4. 근거 법령, 근거 조례

• 설립 근거 법령과 조례를 기입

#### 1-5. 설립 형태

• 국립, 시도립, 시군구립, 재단법인 중 선택

#### 1-6. 운영형태, 수탁기관(위탁일 경우)

• 직영과 위탁 중에 선택하고 위탁 운영하는 경우 수탁기관명을 기재

#### 1-7. 병원종별

- 건강보험심사평가원 자료를 연계하여 기 등록 되어있음
- 등록된 자료에 대한 수정요청은 현황정보 제출·승인 이후 '기관정보변경'에서 신청 가능함

#### 1-8. 간호등급

- 건강보험심사평가원 자료를 연계하여 기 등록 되어있음
- 등록된 자료에 대한 수정요청은 현황정보 제출·승인 이후 '기관정보변경'에서 신청 가능함

#### 1-9. 응급지정

- 건강보험심사평가원 자료를 연계하여 기 등록 되어있음
- 등록된 자료에 대한 수정요청은 현황정보 제출·승인 이후 '기관정보변경'에서 신청 가능함

#### 1-10. 수련지정

• 인턴수련, 레지던트수련, 인턴·레지던트, 수련치과병원, 비 수련 중 해당되는 사항을 선택

#### 1-11. 건축규모

• 본관을 기준으로 지상 몇 층, 지하 몇 층인지 기재.

#### 1-12. 허가병상수

- 건강보험심사평가원 자료를 연계하여 기 등록 되어있음
- 등록된 자료에 대한 수정요청은 현황정보 제출·승인 이후 '기관정보변경'에서 신청 가능함

#### 1-13. 연면적(㎡)

- 전체 : 건축물의 면적의 총 합계 면적
- 의료시설 : 주차장, 기숙사, 장례식장을 제외한 의료시설 면적

#### 1-14. 특정진료분야

- 해당사항에 체크. 중복체크 가능.
- 특정진료분야의 기준
  - 제3차 의료급여기관 : 국민건강보험법 제40조 제2항의 규정에 의하여 인정된
     종합전문요양기관 또는 보건복지부장관이 지정한 의료기관
  - 개방병원 : 지역사회의 개원의사가 2·3차 의료기관의 시설·장비·인력을
     이용해 자신의 환자에게 지속적으로 의료 서비스를 제공하는 의료 전달체계가
     갖춰진 기관
  - 가정간호실시기관 : 의료법 시행규칙 제24조에 의해 가정간호를 실시하는 의료 기관
  - 보훈위탁병원 : '한국보훈복지의료공단법' 시행령 제17조의2에 따른 위탁 진료병원
  - 외국인근로자 등 취약계층 의료서비스 지원기관 : 의료기관 소재 관할 시·도에 등록 신청하여 시·도지사로부터 사업시행 의료기관으로 지정받은 의료기관
  - 알코올 입원치료기관 : 알코올중독과 같은 알코올성 질환 환자를 입원 진료
     할 수 있는 기관
  - 완화의료 전문지정기관 : '암관리법' 제22조에 따라 완화의료전문기관으로 지정된 기관
  - 고압산소치료실 : 잠수병, 버거씨병 등 고압산소치료를 요하는 환자를 치료
     할 수 있는 시설을 갖춘 의료기관

#### 1-15. 진료 과목 개설 여부

• '21년 12월 말 기준 개설 진료과목 선택, 중복체크 가능.

## 1-16. 첨부파일

- (결산서, 의료기관 개설 확인증 등) 승인받은 공문서에 등록 항목을 증빙할 수
   있는 내용을 해당 페이지를 추출하여 첨부
  - 증빙할만한 공문서가 없는 경우, 지표와 관련된 내부 자료를 한글 또는 엑셀
     파일로 첨부
    - \* 해당지표 : 1-10 수련지정, 1-11 건축규모, 1-13 연면적, 1-14 특정진료분야
  - \*\* 파일원문 전체를 올리지 말고 해당 내용 확인하기 쉽도록 구분하여 등록 할 것
- (심평원 신고자료) 변경 사항 있을 경우 기관정보등록 승인요청을 마친 이후에
   '기관정보변경' 메뉴에서 변경 신청 가능함
  - \* 해당지표 : 1-7 병원종별, 1-8 간호등급, 1-9 응급지정, 1-12 허가병상수
  - \*\* '기관정보변경' 신청에 대한 상세내용은 25p.기관현황자료 변경 및 관리 참고

2 인력

2-1. 인력 수

- 건강보험심사평가원 자료를 연계하여 기 등록 되어있음
- 등록된 자료에 대한 수정요청은 현황정보 제출·승인 이후 '기관정보변경'에서 신청 가능함

2-2. 직원 수

- 상용근로자 : 임금근로자로 고용계약기간이 1년 이상이거나 소정의 채용절차에 의해 입사하여 인사관리규정을 적용받거나 상여금 및 퇴직금 등 각종 수혜를 받는 자(일반적 정규직원 해당)에 한하여 기재
- 임시근로자 : 임금근로자로 1개월 이상 1년 미만의 고용계약을 체결하고 근무 하는 자에 한하여 기재
- 일용근로자 : 임금근로자로서 고용계약기간이 1개월 미만인 자(일당제 급여 받는 자)에 한하여 기재
- 직원 수 계는 자동 계산됨. 상용근로자, 임시근로자, 일용근로자를 모두 더한 계가 각 공공의료기관의 총 직원 수와 일치할 수 있도록 확인하며 작성할 것

#### 2-3. 직종별 직원현황

• 직종별 근무년 수 : 근무년 수 산출식에 따라 계산하여 기입

※ 근무년 수 = 총 근무개월 수(해당년도 12월 기준)/ 근무자 수 / 12

직종별 연평균이직률 : 연평균이직률 산출 식에 따라 계산하여 기입
 ※ 연평균이직률 = 월별 이직자수의 합(퇴직, 해고자 포함) / 월별 근무자수의 합 \* 100
 (단. 의사직일 경우 공보의 제외)

• 직종별 평균임금 : 평균임금 산출식에 따라 계산하여 기입

※ 평균임금 = 임금총액(정액급여+초과급여+특별급여 등) / FTE)

(FTE : 재직, 퇴직자별 연간 근무일수의 총합 / 365)

※ 직종별 구분 기준 참고

- 의사직 : 전문의, 전공의, 일반의, 치과·한의사 포함
- 간호직 : 간호사, 간호조무사 포함
- 약무직 : 약사, 조제보조원 포함
- 보건직 : 방사선사, 임상병리사, 물리치료사, 작업치료사, 치과기공사, 치과 위생사, 의무기록사, 기타의료기사, 보조기사가 포함
- 행정직 : 사무직, 사회복지사, 기술직, 전산직, 의공직이 포함

#### 2-4. 진료과목별 전문의 수

- 건강보험심사평가원 자료를 연계하여 기 등록 되어있음
- 등록된 자료에 대한 수정요청은 현황정보 제출·승인 이후 '기관정보변경'에서 신청 가능함

#### 2-5. 첨부파일

- (결산서-인력현황표 등) 승인받은 공문서에 등록 항목을 증빙할 수 있는 내용을 해당 페이지를 추출하여 첨부
  - 증빙할만한 공문서가 없는 경우, 지표와 관련된 내부 자료(인력 현황표 등)를
     한글 또는 엑셀 파일로 첨부
    - \* 해당지표 : 2-2 직원수, 2-3 직종별 직원현황
  - \*\* 결산서등의 전체 파일을 올리지 말고 해당 내용 확인하기 쉽도록 구분하여 등록 할 것
  - \*\*\* 내부 자료만 있는 경우, 엑셀파일에 해당 지표의 산식과 관련한 정보를 간단히 정리하여 제출할 것

- (심평원 신고자료) 변경 사항 있을 경우 기관정보등록 승인요청을 마친 이후에
   '기관정보변경' 메뉴에서 변경 신청 가능함
  - \* 해당지표 : 2-1 인력수, 2-4 진료과목별 전문의 수
  - \*\* '기관정보변경' 신청에 대한 상세내용은 25p.기관현황자료 변경 및 관리 참고

③ 시설·장비

#### 3-1. 가동 병상 수

- 건강보험심사평가원 자료를 연계하여 기 등록 되어있음
- 등록된 자료에 대한 수정요청은 현황정보 제출·승인 이후 '기관정보변경'에서 신청 가능함

#### 3-2. 특수 및 진료시설

- 개설되어 운영하고 있는 특수 및 진료시설 수를 각각 기입
- 가동 병상 수 합계에 포함되지 않음
- 중복되는 값이 없도록 기재 할 것

#### 3-3. 주요의료 장비 수

- 건강보험심사평가원 자료를 연계하여 기 등록 되어있음
- 등록된 자료에 대한 수정요청은 현황정보 제출·승인 이후 '기관정보변경'에서 신청 가능함

3-4. 부대시설

- 의사숙소, 기숙사를 운영하는 경우 수용가능 인원수를 기재
- 주차장을 운영하는 경우 주차 가능 대수, 장례식장을 운영하는 경우 분향실
   수를 기재
- 기타 운영 중인 부대시설명을 기타에 기재할 것

3-5. 첨부파일

- (건축물대장, 부대시설현황표 등) 승인받은 공문서에 등록 항목을 증빙할 수 있는 내용을 해당 페이지를 추출하여 첨부
  - 증빙할만한 공문서가 없는 경우, 지표와 관련된 내부 자료를 한글 또는 엑셀
     파일로 첨부
  - \* 해당지표 : 3-2 특수 및 진료시설
  - \*\* 결산서 등의 전체 파일을 올리지 말고 해당 내용 확인하기 쉽도록 구분하여 등록 할 것
- (심평원 신고자료) 변경 사항 있을 경우 기관정보등록 승인요청을 마친 이후에
   '기관정보변경' 메뉴에서 변경 신청 가능함
  - \* 해당지표 : 3-1 가동병상 수, 3-3 주요의료 장비 수
  - \*\* '기관정보변경' 신청에 대한 상세내용은 7p.기관현황자료 변경 및 관리 참고

#### ④ 진료실적

### 4-1. 입원(연인원), 입원(실인원)

- 건강보험과 의료급여로 구분하여 기입
- 기타는 산재, 보훈, 자동차보험, 외국인을 합한 입원연인원, 입원실인원 기재

#### 4-2. 외래(연인원)

- 건강보험과 의료급여로 구분하여 기입
- 기타는 산재, 보훈, 자동차보험, 외국인을 합한 외래연인원 기재

#### 4-3. 첨부파일

- (결산서-환자명세서 등) 승인받은 공문서에 등록 항목을 증빙할 수 있는 내용을 해당 페이지를 추출하여 첨부
  - 증빙할만한 공문서가 없는 경우, 지표와 관련된 내부 자료를 한글 또는 엑셀 파일로 첨부
  - \* 해당지표 : 4-1 입원(연인원), 입원(실인원), 외래(연인원)

\*\* 결산서 등의 전체 파일을 올리지 말고 해당 내용 확인하기 쉽도록 구분하여 등록 할 것

# 5 공공보건의료계획

☞ 당해 수립된 공공보건의료계획을 센터에서 직접 입력할 예정

\* 공공보건의료지원센터에서 취합하여 입력하는 사항으로 기관현황정보 제출 승인 후
 홈페이지 공공의료기관> 의료기관정보> '기관별정보'에서 확인 가능

| 공공의료기관     | 기관별경     | 정보                                                                                                    |          |
|------------|----------|----------------------------------------------------------------------------------------------------|----------|
| ○ 기관별정보 상세 |          | ×                                                                                                    | <        |
| 일반현황 인력    | 역 시설·장비  | 진료실적 공공보건의료계획 위치                                                                                                    | +        |
| ● 국립중앙의료원  | 년도 2019년 | · 정보 기준 사점 : (2018년 12월 기준)                                                                                                    | <u>0</u> |
|            | 적정진료     | <ul> <li>공공의료 CP 개발 및 보급 지원</li> <li>공공의료 CP 모니터링시스템 운영 및 적정 진료 컨설팅</li> <li>표준진료지침(CP) 개발 및 관리</li> <li>환자안전관리</li> <li>의료기관 인증 지속 관리</li> <li>부서 이활동</li> <li>공공기관 고객만족도 조사(PCSI)</li> <li>2019년 위암 적정성평가</li> <li>2019년 우방암 적정성평가</li> <li>2019년 수술의예방적항생제 적정생평가</li> <li>2019년 수술의예방적항생제 적정생평가</li> <li>지수ሽ공공병원 운영평가</li> <li>2019년 온영명 가</li> <li>국가지정입원치로방상 운영 및 고도화</li> <li>신종 및 생료티러 감염병 대용 전담으원 교육</li> <li>감염병 예방를 위한 병운안객 관리 활동 강화</li> <li>의료관련 감염감시 활동 강화</li> <li>소위생 수행률 제고</li> </ul> | f        |
|            | 건강안전망    | <ul> <li>거점병원 공공의료복자연계사업 지원</li> <li>원내 불우환자지원기금 운영 사업</li> <li>외국인근로자 등 의료지원사업</li> <li>서울형 선별·개입·연계 프로그램(SBIRT) 운영</li> <li>NMC 난입환자 진료지원 사업</li> <li>응급의료 전용혈기(닥티혈기) 운영지원</li> <li>취약지 응급원격협진 네트워크 운영 사업</li> </ul>                                                                                                    |          |
|            |          | <ul> <li>제난응급의료상황실 운영</li> <li>국내외 재난의료지원</li> <li>응급의료기관 평가 및 질 관리 체계 개편</li> </ul>                                                                                                    |          |

#### 6 경영현황

#### 6-1. 경영현황

- 승인받은 결산서를 기준으로 의료수익, 의료 외 수익, 의료비용, 의료 외 비용을 입력
- 당기 손익은 (의료수익 + 의료외수익) (의료비용+의료외비용)으로 자동 계산됨
- 하단의 의료수익 구분은 진료유형별과 급여종류별로 기재
- 급여종류별의 기타는 산재, 보훈, 자동차보험, 외국인 등 비보험 진료를 모두 포함함

#### 6-2. 첨부파일

- (결산서-손익계산서 등) 승인받은 공문서에 등록 항목을 증빙할 수 있는 내용을 해당 페이지를 추출하여 첨부
  - 증빙할만한 공문서가 없는 경우, 지표와 관련된 내부 자료를 한글 또는 엑셀 파일로 첨부
  - 수탁운영 기관이거나 노인요양병원 등 5월에 결산서 승인이 완료되는 기관은 해당내용을 기재하여 파일로 제출하고 추후에 결산서 등록
  - \* 해당지표 : 6-1 경영현황

\*\* 결산서 등의 전체 파일을 올리지 말고 해당 내용 확인하기 쉽도록 구분하여 등록 할 것

7 기타

# 7-1. 공개되지 않는 정보

입력은 받지만 웹사이트 공공의료기관 현황에 공개되지 않는 정보는 보건복지부
 혹은 감사원, 국회 요청자료에 활용됩니다.

## 7-2. 기타 문의사항

• 기타 문의사항은 웹사이트 하단의 이메일 혹은 담당자 연락처로 문의 바랍니다.